# HFM01161谐波闪烁测量仪

操作手册

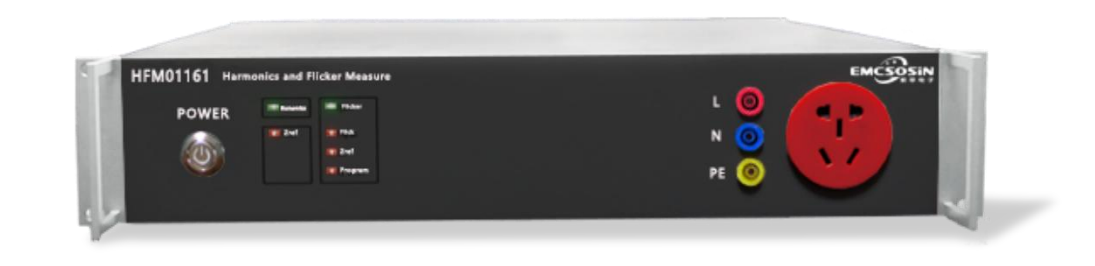

# 版本:V202401 上海索莘电子有限公司

# 控制电脑的要求和本地网址设定

#### 控制电脑硬件和软件配置

- ▶ 控制电脑:台式机或者笔记本电脑,1.6GHz以上处理器,具有网络和USB连接口
- ▶ 操作系统: Windows 10以上64位操作系统
- ▶ 内存: 8GB以上
- ▶ 存储器: 128GB以上
- ▶ 显示器分辨率: 1920\*1080以上
- ▶ 预装正版Microsoft Office应用软件,软件版本在2016以上

#### 控制电脑IP地址设定

- ▶ 控制电脑和谐波闪烁测试仪通过网络线连接,谐波闪烁 测试仪的IP地址固定为: 192.168.1.12
- ▶ 将控制电脑的本地连接的网络IP地址设置到同一个网段,例如: IP地址: 192.168.1.150

| 2规                                       |                     |
|------------------------------------------|---------------------|
| 如果网络支持此功能,则可以获取自动推<br>系统管理员处获得适当的 IP 设置。 | 減的 IP 设置。否则,你需要从网络  |
| ○ 自动获得 IP 地址(O)                          |                     |
| ●使用下面的 IP 地址(S):                         |                     |
| IP 地址(I):                                | 192 . 168 . 1 . 150 |
| 子网掩码(U):                                 | 255 . 255 . 255 . 0 |
| 默认网关(D):                                 | 192.168.1.1         |
| ○ 自动获得 DNS 服务器地址(B)                      |                     |
| ● 使用下面的 DNS 服务器地址(E):                    |                     |
| 首选 DNS 服务器(P):                           | 192.168.1.1         |
| 备用 DNS 服务器(A):                           |                     |
| □退出时验证设置(L)                              | 高级(V)               |
|                                          |                     |

### 仪器接线

- ▶ 用随机附带的网线将HFM01161后面板网络接口连接到控制电脑的网络接口上。
- ▶ 用随机附带的电源线将HFM01161后面板上的设备供电端口连接到220V市电上。
- ▶ 将程控电源的供电输出端连接到HFM01161谐波闪烁分析仪后面板上的EUT供电输 入端口(香蕉头插口或者直接拧接端口二选一)
- ▶ 将程控电源的供电输入端连接到市电上。
- ▶ 将程控电源的程控连接线接到控制电脑上
- ▶ 将被测试产品连接到HFM01161前面板的EUT被测件香蕉头插口(16A)或者国标
   插座(10A)供电接口上.

### 软件安装和运行

HFM01161谐波闪烁测试软件为绿色软件,无需安装即可直接运行。

将仪器运输箱中附带的U盘取出,将U盘中的整个HFM01161文件目录直接拷贝到电脑上即可,建议将文件夹放在D盘根目录下。

打开HFM01161文件夹,点击HFM01161快捷方式,即可运行软件。建议将此快捷方式发送到桌面上,便于点击操作。

软件默认的测试数据保存路径为D:\HFMRawdata,测试报告保存路径为D:\HFMRawdata\Report,如果用户采用系统默认的文件路径, 建议在运行测试软件前,先在D盘建立此文件夹,否则,在软件运行时,将会弹出提示,要求进入软件后选择数据文件和报告文件的保 存路径。

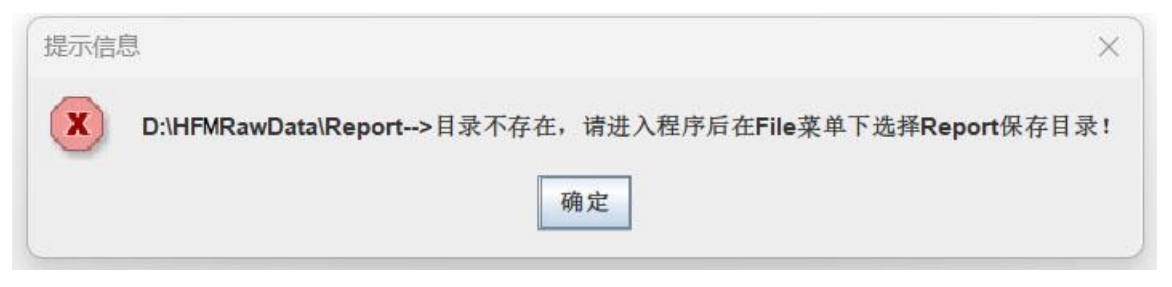

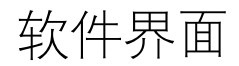

#### 软件启动后,初始界面如下:

| HFM01161Harmonics & Flicker Analyzer (Up to 16 Amp)      |                                          |              |                              |                                                           |                                           |                  | - 0                                                                                                    |
|----------------------------------------------------------|------------------------------------------|--------------|------------------------------|-----------------------------------------------------------|-------------------------------------------|------------------|----------------------------------------------------------------------------------------------------|
| 文件 选项 视图 其它                                              |                                          |              |                              |                                                           |                                           |                  |                                                                                                    |
| 系统参数设置 测试参数设置 谐波测试数据 闪烁测试数据                              | 查看测试报告                                   |              |                              |                                                           |                                           |                  |                                                                                                    |
| EUT Power Supply Co                                      | ontrol/EUT被测件供电设定                        |              |                              | System Confi                                              | guration/系统设定                             |                  |                                                                                                    |
| Manual Control     TESEQ/SCHAFFNER/CALIFORNIA INSTRUMENT | EUT 电源 ON:                               |              | - System Information/系统版本信息  | A/D Module Serial Number:<br>A/D Module Calibration Date: | 248008<br>20240820                        |                  |                                                                                                    |
|                                                          |                                          | _            |                              | HEMC on figuration:                                       | HEM01161                                  |                  |                                                                                                    |
| © EM TEST                                                | EUT 电源 OFF:                              | $\mathbf{D}$ | Phase Selection/单相或三相EUT测试选择 |                                                           | Phase Configuration/三相EU                  | T电源供电类型          |                                                                                                    |
| O APC POWER                                              | EUT 设定电压(V):                             | 220.0        | ● 单相                         | ○三相                                                       | ○星型                                       | 〇三角型             |                                                                                                    |
| O CHROMA                                                 |                                          |              |                              |                                                           |                                           |                  |                                                                                                    |
| ○ EXTECH                                                 | EUT 设定频率(Hz):                            | 50.0         | - Sampling Clock/采样时钟        |                                                           |                                           |                  |                                                                                                    |
| © Others                                                 |                                          |              | ○ 锁相环                        | • 固定频率                                                    |                                           |                  |                                                                                                    |
| 申口端口: COM3 ▼ 9600 ▼ 连接串口                                 | RS232串口已断开!                              |              |                              |                                                           |                                           |                  |                                                                                                    |
| GPIB地址: 1 波特率: 连接GPIB                                    | 1 1 1 1 1 1 1 1 1 1 1 1 1 1 1 1 1 1 1    |              |                              |                                                           |                                           |                  |                                                                                                    |
|                                                          | juration/条统权定                            |              | Region/测试区域                  | System Confi                                              | guration/系统改定<br>Impedance Selections/闪烁图 | 且抗模式设定           |                                                                                                    |
| 间谐波群: 🗹 实时计算间谐波群                                         |                                          |              | • 中国                         |                                                           | O Bypass                                  |                  |                                                                                                    |
| 谐波群: 🗹 开启谐波群                                             |                                          |              | ○ 欧洲                         |                                                           | • Z_Ref                                   |                  |                                                                                                    |
| 1.5s数字低通滤波: 🗹 开启数字低通滤波                                   |                                          |              | ◎其它                          |                                                           | O Programmable                            |                  |                                                                                                    |
| Data File Saved Format/数据文件存储格式设定                        | Data File Saved and Path Selection/数据文件係 | 展存和目录设定      | Test Setup/测试参数设定            |                                                           | Programmabel Impedance V                  | alue/可编程闪烁阻抗数值设定 |                                                                                                    |
|                                                          | □ 实时保存采样数据                               |              |                              |                                                           |                                           | 单相               | 三相                                                                                                    |
| CSV Data File     O Zipped Data File                     |                                          |              | 等待时间(s):                     | 2                                                         | 电阻(毫欧):                                   | 400              | 240                                                                                                    |
|                                                          | D:/HFMRawData                            |              |                              |                                                           | 电感(微亭):                                   | <b>5</b> 85      | 477                                                                                                    |
| 🔫 连接HFM分析仪 🚟 断开HFM分析仪                                    |                                          |              | Win. # 1 of                  | 750                                                       | Плю                                       | /the sha         | 1000 HZ /4                                                                                                    |
|                                                          |                                          |              |                              |                                                           |                                           |                  | the second second second second second second second second second second second second second second second se |

### 软件初始化设置---数据文件保存目录设定

如果D盘不存在HFMRawData文件目录,进入软件时会提示用户该目录不存在,需要用户设置数据文件保存目录。

在文件菜单中,选择CSV或者Zipped数据文件保存目录,在弹出的对话框中选择测试数据保存的文件目录(可以是用户选择的任何目录) 并确认。

| 文件           | 选项 视图 其它             |
|--------------|----------------------|
| 新建测i<br>回放CS | 试项目<br>V或者Zipped数据文件 |
| 选择CS         | V或者Zipped数据又件保存自录    |
| 选择测i<br>选择Wo | 试报告保存目录<br>ord应用程序路径 |
| 配置文化         | 件另存为                 |
| 加载配量         | 置文件                  |
|              |                      |
|              |                      |

## 软件初始化设置---测试报告保存目录设定

在文件菜单中,选择测试报告保存目录,在弹出的对话框中选择测试报告保存的文件目录(可以是用户选择的任意目录)并确认。

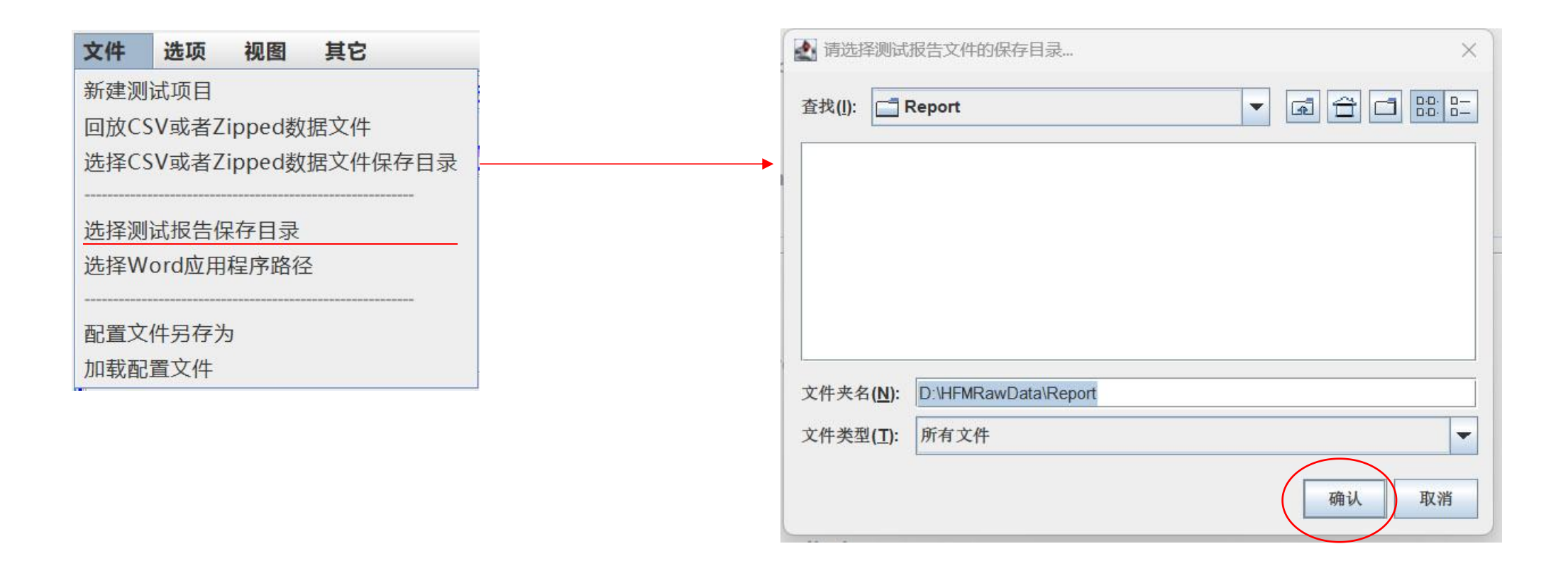

### 软件初始化设置---WORD应用程序路径确定

在文件菜单中,选择Word应用程序路径,在弹出的对话框中选择该电脑上安装的Microsoft office 应用软件套件中Word应用程序。 例如:

C:\Program Files\Microsoft Office\root\Office16

在此目录中找到WINWORD应用程序,选择WINWORD,点击打开按键,则设定好了WORD应用程序的路径。

| 文件 选项 视图 其它                                    | 请选择您计算机上      | _使用的Word应用程序                                                                                                    |                                                                                                    |                                                                                         |                                                                                       | × |
|------------------------------------------------|---------------|----------------------------------------------------------------------------------------------------|----------------------------------------------------------------------------------------------------|-----------------------------------------------------------------------------------------|---------------------------------------------------------------------------------------|---|
| 新建测试项目                                         | 查找范围(I):      | Contraction of the second second seco | - · · · · · · · · · · · · · · · · · · ·                                                                                                    | <b>-</b>                                                                                |                                                                                       |   |
| 回放CSV或者Zipped数据文件<br>选择CSV或者Zipped数据文件保存目录<br> | 最近使用的项目 桌面 文档 | 名称<br>WEBSANDBOX.DLL<br>WebView2Host.dll<br>WebView2Loader.dll<br>WINWORD<br>WINWORD.VisualElementsManifest<br>Wordcnv.dll<br>Wordcnvpxy.cnv<br>Wordcnvr.dll                                                                                                    | 修改日期<br>2024/8/14 12:11<br>2024/6/10 23:55<br>2023/7/6 14:49<br>2024/8/14 12:11<br>2023/6/13 7:07<br>2024/8/14 12:13<br>2024/4/14 22:39<br>2024/8/14 12:13 | 类型<br>应用程序扩展<br>应用程序扩展<br>应用程序扩展<br>加用程序扩展<br>Microsoft Ed<br>応用程序扩展<br>CNV文件<br>応用程序扩展 | 大小<br>2,717 KB<br>86 KB<br>157 KB<br>1,600 KB<br>1 KB<br>17,349 KB<br>52 KB<br>988 KB |   |
|                                                | 此电脑<br>WPS网盘  | <ul> <li>❑ WordCombinedFloatieModel.bin</li> <li>❑ Wordconv</li> <li>❑ wordEtw.man</li> <li>❑ WORDICON</li> <li>❑ WordInterProviderRanker.bin</li> <li>❑ wordvisi</li> <li>文件名(N):</li> </ul>                                                                                                    | 2023/6/13 7:07<br>2024/8/14 12:13<br>2024/5/13 17:34<br>2023/7/28 12:42<br>2023/6/13 7:07<br>2023/6/13 7:06                                                | BIN 文件<br>应用程序<br>MAN 文件<br>应用程序<br>BIN 文件<br>TrueType 字                                | 616 KB<br>47 KB<br>1,090 KB<br>3,409 KB<br>820 KB<br>8 KB<br>Y开(0)                    |   |
|                                                |               | 文件类型(T): 所有文件(*.*)                                                                                                    |                                                                                                    | 8                                                                                       | ⊻ 取消                                                                                  |   |

#### 电源程控设定

软件采用RS232串口(或者USB转RS232串口)、GPIB等形式对系统采用的可编程稳压电源进行程控,需要<u>选择正确的串口地址和波特率</u>,点 击"串口控制",出现"连接串口"后继续点击,即可在连接串口和关闭串口间进行切换。

"连接串口"的状态下,可对程控电源进行电压和频率的设定,以及打开和关闭程控电源的电压输出

被测件供电设定菜单栏中的设定电压和设定频率,属于信息提示,不可编辑,用户应在测试参数设置页面中的下方,输入需要设定的电压和频 率数值。

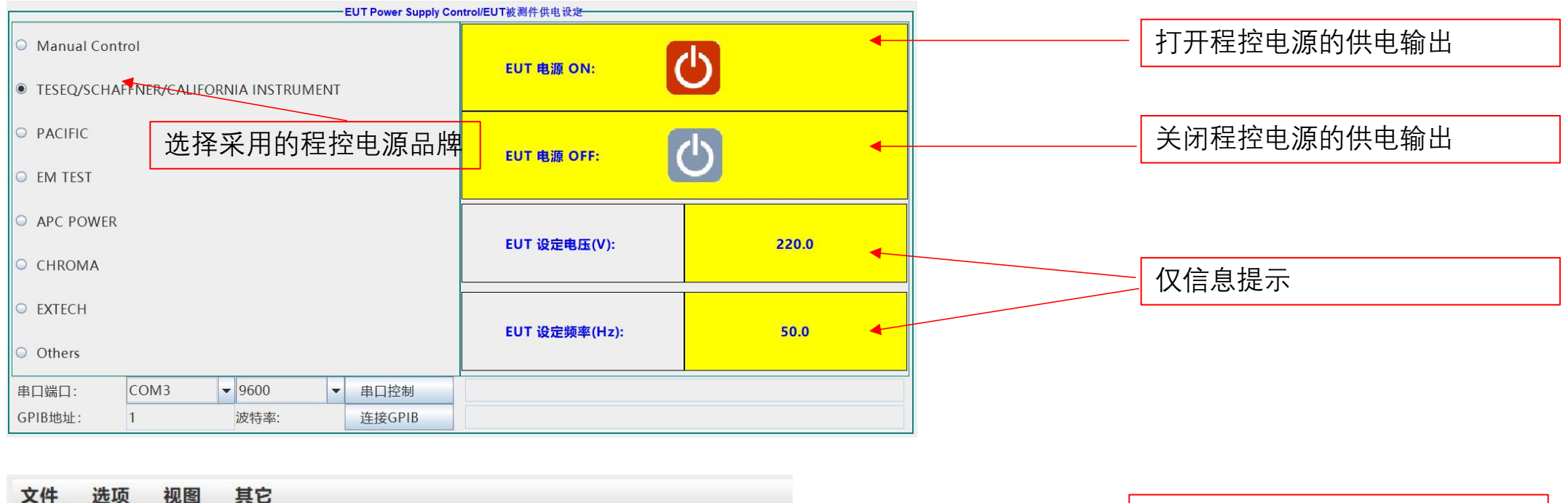

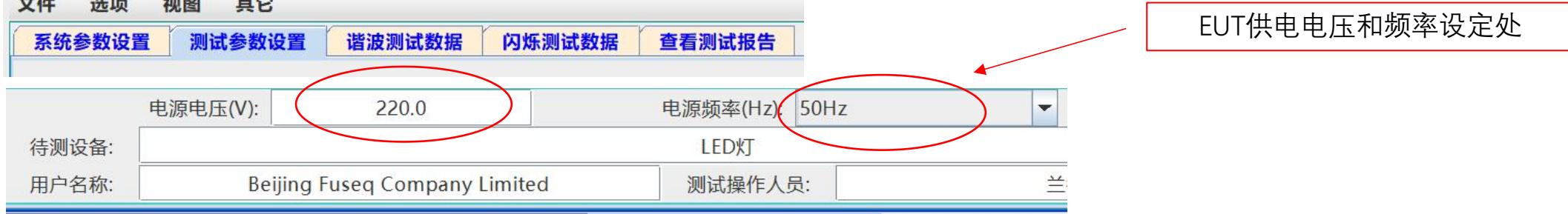

# HFM01161谐波闪烁测量仪的连接

- ▶ 软件采用LAN网络接口与测试仪连接。
- ➢ HFM01161测试仪配置了强大的FPGA+ARM架构的高端处理器,开机后,需等待45秒左右,等测试仪本身的程序完成启动后,才可接收软件的指令。
- ▶ 点击软件下方的"连接HFM分析仪" 按键进行软件与分析仪的连接, 连接成功后即可进行设置和测试。

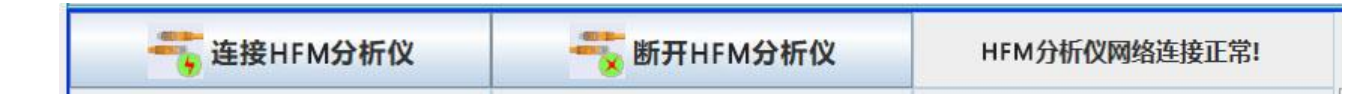

### HFM01161软件界面---系统参数设置

LHFM01161 Harmonics & Flicker Analyzer (Up to 16 Amp) - 0 X 文件 选项 视图 其它 系统参数设置 测试参数设置 谐波测试数据 闪烁测试数据 查看测试报告 EUT Power Supply Control/EUT被测件供电设定 System Configuration/系统设定-System Information/系统版本信息 Manual Control ()模数转换模块序列号、校准 A/D Module Serial Number: 248008 EUT 电源 ON: 日期、硬件配置信息 TESEQ/SCHAFFNER/CALIFORNIA INSTRUMENT A/D Module Calibration Date: 20240820 PACIFIC HFMConfiguration: HFM01161 程控电源电压输出  $(\mathbf{b})$ EUT 电源 OFF: 开关控制选择 Phase Selection/单相或三相EUT测试选择 Phase Configuration/三相EUT电源供电类型 EM TEST EUT供电设定,目前只有单相 EUT三相供电形式设定,目前只有单相 程控电源选择 ○ APC POWER • 单相 〇三相 ○星型 ○ 三角型 220.0 EUT 设定电压(V): 程控电源设定的电 CHROMA 压和频率显示 Sampling Clock/采样时钟 ○ EXTECH 采样时钟设定, 电源良好时用锁相环, 电 50.0 EUT 设定频率(Hz): 串口端口和波特率选择及串口控制 源质量差时建议用固定频率采样 Others 锁相环
 固定频率 COM3 **v** 9600 ▼ 串口控制 串口端口: GPIB地址选择和GPIB控制 GPIB地址: 1 波特率: 连接GPIB - System Configuration/系统设定-- System Configuration/系统设定 Region/测试区域 Impedance Selections/闪烁阻抗模式设定 Harmonics Settings/谐波分析设定 闪烁阻抗设定, 谐波测试时 间谐波群: 🗹 实时计算间谐波群 谐波群和简谐波的选择,新的标准 ● 中国 Bypass 测试区域设定,中国电压设定为220V,欧 有要求,都要打上勾 软件会强制切换到Bypass 洲电压设定为230V,其他可自定义测试电 压和可编程阻抗,默认设定在中国 ○欧洲 • Z Ref 谐波群: ☑ 开启谐波群 闪烁测试时可选择自带Z参考 阻抗, 部分可编程电源可以 1.5秒平滑滤波器选择,标准的要求, 选择采用电源可编程阻抗 要打上勾 1.5s数字低通滤波: ✔ 开启数字低通滤波 ◎其它 O Programmable Test Setup/测试参数设定 Data File Saved Format/数据文件存储格式设定 Data File Saved and Path Selection/数据文件保存和目录设定 Programmabel Impedance Value/可编程闪烁阻抗数值设定 测试电源的可编程阻抗设定 三相 正式测试前的倒计时时间. □ 实时保存采样数据 一般设定为10秒 选择是否保存原始数据 400 240 CSV Data File Zipped Data File 等待时间(s): 2 电阻(毫欧): 测试数据存储格式, CSV为数据表格格式, D:/HFMRawData Zipped为压缩格式、容量更小 6 3 477 电感(微享): 显示原始数据保存路径 测试数据窗口序号和进度条 i 连接HFM分析仪 新开HFM分析仪 HFM分析仪网络连接正常! Win. # of ▶ 开始 停止 报告 IEC 61000-3-2 ED5.1:2020 Class-A 测试开始、停止和测试报告按键 显示当前选择的测试标准、测试类别 测试数据回放控制按键

# HFM01161软件界面---测试参数设置

| 系统参数设     | 置 测试参数设置 谐波测试数据 闪烁测试数据 查看测试报告              |                                                             |                                                                                      | 选择产品                         | 晶类别按照最新谐波标准测试                   |
|-----------|--------------------------------------------|-------------------------------------------------------------|--------------------------------------------------------------------------------------|------------------------------|---------------------------------|
|           | ● Harmonics IEC 61000_3_2 快捷键,默认选择谐波       | 最新版本测试                                                      | ○ Flicker IEC 61000_3_3 快捷键,默认选择闪烁f                                                  | 最新版本测试   〇 Harmonics By Proc | luct (IEC 61000-3-2:ED5.1:2020) |
| Class-A   | 选择谐波测试类别A                                  | <ul> <li>Test Parameters</li> <li>All parameters</li> </ul> | 闪烁测试参数,一般选所有参数                                                                       | ● 音频放大器                      | ○ 信息技术设备(ITE) (<=600W           |
|           |                                            | OPst - dc - dmax - T                                        | nax                                                                                  | ○ 电视接收机(TV) (<=600W)         | 〇 信息技术设备(ITE) (>600W)           |
| O Class-B | 选择谐波测试类别B                                  | ි dc - dmax - Tmax                                          |                                                                                      | ○ 电视接收机(TV) (>600W)          | ○ 烹饪器具                          |
|           | ○ Measured 将实际测得电流作为谐波电流限值计算基准             | ○ Inrush < 20A and R                                        | ipple test                                                                           | ○ 盒式录像机                      | ○空綱器                            |
| l试类别C     | Rated Current(A)                           | ⊙ 24 x dmax                                                 |                                                                                      | ○ 照明设备                       | ○ 舞台灯光和摄影场所用专用灯具                |
| Class-C   | 首定                                         | dmax Limits                                                 |                                                                                      | ○ 独立式相位控制调光器                 | ○ 非专用电弧焊设备                      |
|           | ● 5W≤Eut≤25W 5W到25W特殊类别                    | U Standard 4% dmax                                          | 闪烁 dmax 数值设定                                                                         | ○ 真空吸尘器                      | ○ 非专用高压清洁器                      |
|           | Measured Power 将实际测得功率值作为谐波电流限值计算基准        | ○ 6% dmax limit                                             |                                                                                      | ○ 洗衣机                        | ○ 非变频冰箱和冰柜                      |
| O Class-D | ○ Rated Power(W) 200<br>将额定功率值作为谐波电流限值计算基准 | _                                                           |                                                                                      | ○ 微波炉                        | 〇 变频冰箱和冰柜 (<=600W)              |
|           | ○ VSD Refrig Rated Pwr. 80<br>VSD产品特殊类别    | ● 7% dmax limit<br>测词                                       | t时间选择,谐波一般2.5分钟,闪烁一般120分钟                                                            | ○ 便携式工具                      | 〇 変類冰箱和冰柜 (>600W)               |
| 待测设备:     | 电源电压(V): 220.0 电源频率(Hz): 50Hz<br>LED灯      | ▲ / / / / / / / / / / / / / / / / / / /                     | 测试时间(分钟):     1     环       文件名称:     文件名称:     //////////////////////////////////// | LED LED LED                  | 环境湿度(% RH): 65                  |
|           |                                            |                                                             | Win #                                                                                | ine comments                 |                                 |

# HFM01161软件界面---谐波电流测试数据

| Ih(2-40)         V           NO.         Win(A           1         0.108:           2         0.012! | /h(2-40) Ił |           |         |          | 3101113 009441 |             |             |                                                  | /则以数1/11业小,也1+取入但但当时但                           |                                                                                                    |                                                                                                    |                |
|----------------------------------------------------------------------------------------------------|-------------|-----------|---------|----------|----------------|-------------|-------------|--------------------------------------------------|-------------------------------------------------|----------------------------------------------------------------------------------------------------|----------------------------------------------------------------------------------------------------|----------------|
| NO. Win(A<br>1 0.108<br>2 0.012                                                                      |             | h(2kHz-9k | (Hz) VI | n(2kHz-9 | kHz)           |             |             |                                                  | ● Max Hold/最大值                                  | tt/当前值                                                                                                    | Classical Power                                                                                                 | r Parameters - |
| 1 0.108<br>2 0.012                                                                                   | ) Avg(A)    | Limit(A)  | %Limit  | Result   | Result1.5      | Wmax(A) Lir | mit1.5(A) % | 5 Ih(2-40) Vh(2-40) Ih(2kHz-9kHz) Vh(2kH         | Hz-9kHz)                                        |                                                                                                    | Test #:                                                                                                    | 1834           |
| 2 0.012                                                                                              | 7 0.0486    | 16.0000   | 0.304   |          |                | 0.1108 2    | 4.0000      | 3.6                                              |                                                 |                                                                                                    | 1 / 2000.00                                                                                                    | 111            |
|                                                                                                    | 9 0.0058    | 1.0800    | 0.534   | PASS     | PASS           | 0.0433 1    | 1.6200      | 3.4                                              |                                                 |                                                                                                    | Freg (Hz):                                                                                                    | 50.0           |
| 3 0.0994                                                                                             | 4 0.0441    | 2.3000    | 1.918   | PASS     | PASS           | 0.1011 3    | 3.4500      | 3.2                                              |                                                 |                                                                                                    |                                                                                                    |                |
| 4 0.0129                                                                                             | 9 0.0054    | 0.4300    | 1.251   | PASS     | PASS           | 0.0312 0    | 0.6450      | 3.0                                              |                                                 |                                                                                                    | V (rms):                                                                                                    | 227.3          |
| 5 0.0840                                                                                             | 0 0.0391    | 1.1400    | 3.433   | PASS     | PASS           | 0.0852 1    | 1.7100      | 2.8                                              |                                                 |                                                                                                    |                                                                                                    |                |
| 6 0.012                                                                                              | 6 0.0052    | 0.3000    | 1.722   | PASS     | PASS           | 0.0263      | 0.4500      | 924                                              |                                                 | men han sustain e name in mediate metrologi                                                                     | I (rms):                                                                                                    | 0.19           |
| 7 0.0660                                                                                             | 6 0.0319    | 0.7700    | 4.147   | PASS     | PASS           | 0.0673 1    | 1.1550      | Ê 2.2                                            |                                                 |                                                                                                    | and the first                                                                                                   |                |
| 8 0.012                                                                                              | 1 0.0245    | 0.2300    | 6 1 2 2 | PASS     | PASS           | 0.0496 0    | 0.5450      | 5 2.0<br>5 2.0                                   | 印度传网                                            | and the state of the state of the state of the state of the state of the state of the state of the state of the | I (Fund):                                                                                                    | 0.10           |
| 10 0.0120                                                                                            | 0.0047      | 0.1840    | 2.574   | PASS     | PASS           | 0.0212 (    | 0.2760      | ₹ 1.8<br>₩ III III III III III III III III III I |                                                 |                                                                                                    | 100 March 200 March 200 March 200 March 200 March 200 March 200 March 200 March 200 March 200 March 200 March 2 |                |
| 11 0.037                                                                                             | 5 0.0188    | 0.3300    | 5.711   | PASS     | PASS           | 0.0383      | 0.4950      | 51.0                                             |                                                 |                                                                                                    | V (Fund):                                                                                                    | 227.           |
| 12 0.011                                                                                             | 7 0.0049    | 0.1533    | 3.187   | PASS     | PASS           | 0.0305 0    | 0.2300 1    | 5 0 12                                           |                                                 |                                                                                                    |                                                                                                    |                |
| 13 0.0329                                                                                            | 9 0.0155    | 0.2100    | 7.367   | PASS     | PASS           | 0.0338      | 0.3150 1    | 1.0                                              |                                                 |                                                                                                    | I (peak):                                                                                                    | 40.32          |
| 14 0.011                                                                                             | 5 0.0045    | 0.1314    | 3.396   | PASS     | PASS           | 0.0201 0    | 0.1971 1    | 0.8                                              |                                                 |                                                                                                    |                                                                                                    |                |
| 15 0.028                                                                                             | 6 0.0133    | 0.1500    | 8.857   | PASS     | PASS           | 0.0294 0    | 0.2250 1    | 0.6                                              |                                                 | and some of the second second second second                                                                     | V (peak):                                                                                                    | 311.           |
| 16 0.011                                                                                             | 3 0.0046    | 0.1150    | 3.971   | PASS     | PASS           | 0.0258 0    | 0.1725 1    |                                                  |                                                 |                                                                                                    | 1000000                                                                                                    |                |
| 17 0.025                                                                                             | 9 0.0115    | 0.1324    | 8.657   | PASS     | PASS           | 0.0266 0    | 0.1985 1    | 0.2                                              |                                                 |                                                                                                    | Power (VA):                                                                                                    | 45.2           |
| 18 0.0109                                                                                            | 9 0.0043    | 0.1022    | 4.234   | PASS     | PASS           | 0.0210 0    | 0.1533 1    | 2 3 4 5 6 7 8 9 10 11 12 13                      | 14 15 16 17 18 19 20 21 22 23 24 25 26 27 28 29 | 30 31 32 33 34 35 36 37 38 39 40                                                                                |                                                                                                    |                |
| 19 0.022                                                                                             | 5 0.0102    | 0.1184    | 8.590   | PASS     | PASS           | 0.0242 0    | 0.1776 1    |                                                  | Harmonic #                                      |                                                                                                    | Power (W):                                                                                                    | 22.8           |
| 20 0.010                                                                                             | 4 0.0099    | 0.0920    | 9 102   | PASS     | PASS           | 0.0300 (    | 0.1500 1    | O Full Window                                    | v 🕓 Half Window                                 | 2 cycles                                                                                                    |                                                                                                    |                |
| 22 0.010                                                                                             | 0 0.0040    | 0.0836    | 4,773   | PASS     | PASS           | 0.0201 0    | 0.1255 1    | 0.8                                              |                                                 |                                                                                                    | Power (Max W):                                                                                                  | 23.1           |
| 23 0.017                                                                                             | 1 0.0079    | 0.0978    | 8.107   | PASS     | PASS           | 0.0197 0    | 0.1467 1    | 0.7                                              |                                                 | 300                                                                                                    |                                                                                                    |                |
| 24 0.009                                                                                             | 5 0.0037    | 0.0767    | 4.819   | PASS     | PASS           | 0.0167 0    | 0.1150 1    | 0.6                                              |                                                 | 250                                                                                                    | Power Factor (PF):                                                                                              | 0.50           |
| 25 0.015                                                                                             | 3 0.0069    | 0.0900    | 7.655   | PASS     | PASS           | 0.0166 0    | 0.1350 1    | 0.5                                              |                                                 | 200                                                                                                    |                                                                                                    |                |
| 26 0.0090                                                                                            | 0 0.0035    | 0.0708    | 4.999   | PASS     | PASS           | 0.0179 0    | 0.1062 1    | 3 0.4                                            |                                                 | 200                                                                                                    | V-THD (%):                                                                                                    | 3.4            |
| 27 0.0140                                                                                            | 0 0.0062    | 0.0833    | 7.457   | PASS     | PASS           | 0.0170 0    | 0.1250 1    | 0.3                                              |                                                 | 150                                                                                                    | 1000000000                                                                                                    |                |
| 28 0.008                                                                                             | 5 0.0033    | 0.0657    | 4.956   | PASS     | PASS           | 0.0147 0    | 0.0986 1    | 02                                               |                                                 | 100                                                                                                    | I-THD (%):                                                                                                    | 163.           |
| 29 0.0120                                                                                            | 6 0.0055    | 0.0776    | 7.094   | PASS     | PASS           | 0.0157 0    | 0.1164 1    |                                                  |                                                 | 50 🚔                                                                                                    | 101122001297010                                                                                                 |                |
| 30 0.0079                                                                                            | 9 0.0031    | 0.0613    | 5.085   | PASS     | PASS           | 0.0165 0    | 0.0920 1    | 0.1                                              |                                                 | 0 9                                                                                                    | I-THC (A):                                                                                                    | 0.17           |
| 32 0.007                                                                                             | 2 0.0028    | 0.0575    | 4.932   | PASS     | PASS           | 0.0139      | 0.0863 1    | E -02                                            |                                                 |                                                                                                    | No. Contraction                                                                                                 |                |
| 33 0.009                                                                                             | 4 0.0042    | 0.0682    | 6.179   | PASS     | PASS           | 0.0154 (    | 0.1023 1    | J.0.3                                            |                                                 | -30 E                                                                                                    | H-5 (°):                                                                                                    | -143           |
| 34 0.006                                                                                             | 5 0.0027    | 0.0541    | 4.909   | PASS     | PASS           | 0.0152 0    | 0.0812 1    | -0.4                                             | ····                                            | -100                                                                                                    |                                                                                                    |                |
| 35 0.008                                                                                             | 1 0.0036    | 0.0643    | 5.565   | PASS     | PASS           | 0.0137 0    | 0.0964 1    | -0.5                                             |                                                 | -150                                                                                                    | POHC (A):                                                                                                    | 0.04           |
| 36 0.005                                                                                             | 9 0.0024    | 0.0511    | 4.718   | PASS     | PASS           | 0.0142 0    | 0.0767 1    |                                                  |                                                 | -200                                                                                                    | Dennes Mars                                                                                                    | 20.01          |
| 37 0.007                                                                                             | 1 0.0032    | 0.0608    | 5.229   | PASS     | PASS           | 0.0153 0    | 0.0912 1    |                                                  |                                                 | -250                                                                                                    | Power Var:                                                                                                    | 59.03          |
| 38 0.005                                                                                             | 3 0.0022    | 0.0484    | 4.592   | PASS     | PASS           | 0.0144 0    | 0.0726 1    | -0.0                                             |                                                 |                                                                                                    |                                                                                                    |                |
| 39 0.006                                                                                             | 3 0.0028    | 0.0577    | 4.876   | PASS     | PASS           | 0.0137 0    | 0.0865 1    | -1.0                                             |                                                 | -300                                                                                                    |                                                                                                    | -              |
| 40 0.004                                                                                             | 8 0.0021    | 0.0460    | 4.476   | PASS     | PASS           | 0.0147 0    | 0.0690 2    | 0 50 100 150 200 250 300                         | 350 400 450 500 550 600 650 700 750             | 800 850 900 950 1,000                                                                                           | EN                                                                                                    | ICSO           |
|                                                                                                    |             |           |         |          |                |             |             |                                                  |                                                 |                                                                                                    |                                                                                                    |                |
| 连接H                                                                                                  | IFM分析仪      |           | 断开      | HFM分析    | ŦſŻ            | HFM分析       | 「仪网络连接      |                                                  | Win.# 1 of 750                                  |                                                                                                    |                                                                                                    | (1999)         |

# HFM01161软件界面---谐波电压测试数据

| 系统参数设     | 置测试      | 参数设置       | 谐波测试     | 数据 闪烁      | 测试数据     | 查看测试   | <b>長告</b>  |                                                                                                    |                    |       |
|-----------|----------|------------|----------|------------|----------|--------|------------|----------------------------------------------------------------------------------------------------|--------------------|-------|
| Ih(2-40)  | Vh(2-40) | lh(2kH     | z-9kHz)  | h(2kHz-9kH | 2)       |        |            | ● Max Hold/最大值                                                                                               | Classical Powe     | er Pa |
| NO.       | Avg(V)   | Win max(V) | Limit(V) | %Limit     | %Fund    | Result | Instant(V) | [h(2-40) Vh(2-40) [h(2kHz-9kHz) Vh(2kHz-9kHz)                                                                | Test #             |       |
| 1         | 228.1737 | 228.2118   | 220.0000 | 103.7153   | 100.0000 |        | 228.2075   |                                                                                                    | Test #:            |       |
| 2         | 0.4535   | 0.4697     | 0.4400   | 106.760    | 0.206    | HIGH   | 0.4645     | 5.5                                                                                                    | Free Alas          |       |
| 3         | 5.5064   | 5.5170     | 1.9800   | 278.639    | 2.418    | HIGH   | 5.5022     |                                                                                                    | Freq (HZ):         |       |
| 4         | 0.1777   | 0.1886     | 0.4400   | 42.874     | 0.083    | ОК     | 0.1656     | 5.0                                                                                                    | 11 (1997)          |       |
| 5         | 4.3939   | 4.4087     | 0.8800   | 500.989    | 1.932    | HIGH   | 4.4048     | 4.5                                                                                                    | v (rms):           |       |
| 6         | 0.0716   | 0.0907     | 0.4400   | 20.621     | 0.040    | OK     | 0.0858     | 4.0                                                                                                    | 1.600.00           |       |
| 7         | 2.0545   | 2.0686     | 0.6600   | 313.428    | 0.907    | HIGH   | 2.0588     |                                                                                                    | I (rms):           |       |
| 8         | 0.1092   | 0.1251     | 0.4400   | 28.431     | 0.055    | ОК     | 0.1121     | § 3.3                                                                                                    |                    |       |
| 9         | 2.0998   | 2.1110     | 0.4400   | 479.773    | 0.925    | HIGH   | 2.0980     | ¥ 30                                                                                                    | I (Fund):          |       |
| 10        | 0.0953   | 0.0980     | 0.4400   | 22.264     | 0.043    | ОК     | 0.0962     | 5 2.5                                                                                                    | Contraction (      |       |
| 11        | 1.1589   | 1.1672     | 0.2200   | 530.537    | 0.512    | HIGH   | 1.1524     |                                                                                                    | V (Fund):          |       |
| 12        | 0.0942   | 0.0993     | 0.2200   | 45.123     | 0.044    | OK     | 0.0977     | 5 2.0                                                                                                    |                    |       |
| 13        | 1.5101   | 1.5155     | 0.2200   | 688.864    | 0.664    | HIGH   | 1.5042     | 1.5                                                                                                    | I (peak):          |       |
| 14        | 0.0948   | 0.1052     | 0.2200   | 47.797     | 0.046    | OK     | 0.1051     |                                                                                                    | 1.000              |       |
| 15        | 0.8017   | 0.8067     | 0.2200   | 366.696    | 0.354    | HIGH   | 0.8000     |                                                                                                    | V (peak):          |       |
| 16        | 0.0626   | 0.0754     | 0.2200   | 34.275     | 0.033    | OK     | 0.0754     |                                                                                                    |                    |       |
| 17        | 0.3112   | 0.3198     | 0.2200   | 145.358    | 0.140    | HIGH   | 0.3063     |                                                                                                    | Power (VA):        |       |
| 18        | 0.0455   | 0.0540     | 0.2200   | 24.550     | 0.024    | OK     | 0.0540     | 2 3 4 5 6 7 8 9 10 11 12 13 14 15 16 17 18 19 20 21 22 23 24 25 26 27 28 29 30 31 32 33 34 35 36 37 38 39 40 | 1                  |       |
| 19        | 0.2028   | 0.2076     | 0.2200   | 94.360     | 0.091    | OK     | 0.1996     | Harmonic #                                                                                                   | Power (W):         |       |
| 20        | 0.0380   | 0.0443     | 0.2200   | 40.125     | 0.029    | OK     | 0.0437     | Full Window     Half Window     Cycles                                                                       |                    |       |
| 22        | 0.0327   | 0.0303     | 0.2200   | 17,920     | 0.017    | OK     | 0.0394     |                                                                                                    | Power (Max W):     |       |
| 23        | 0.1654   | 0.1705     | 0.2200   | 77.485     | 0.075    | OK     | 0.1654     | 300                                                                                                    |                    |       |
| 24        | 0.0288   | 0.0340     | 0.2200   | 15.432     | 0.015    | OK     | 0.0340     |                                                                                                    | Power Factor (PF): |       |
| 25        | 0.0477   | 0.0519     | 0.2200   | 23.611     | 0.023    | ОК     | 0.0519     | 0.8                                                                                                    | a second second    |       |
| 26        | 0.0243   | 0.0319     | 0.2200   | 14.501     | 0.014    | OK     | 0.0319     | 0.6 200                                                                                                    | V-THD (%):         |       |
| 27        | 0.0689   | 0.0751     | 0.2200   | 34.116     | 0.033    | ок     | 0.0751     | 150                                                                                                    |                    |       |
| 28        | 0.0211   | 0.0270     | 0.2200   | 12.294     | 0.012    | OK     | 0.0270     | 0.4 100                                                                                                    | I-THD (%):         |       |
| 29        | 0.0539   | 0.0560     | 0.2200   | 25.446     | 0.025    | OK     | 0.0559     | © 02 / / / / / / / / / / / / / / / / / /                                                                     | 3645 S 2013        |       |
| 30        | 0.0177   | 0.0232     | 0.2200   | 10.559     | 0.010    | ОК     | 0.0232     |                                                                                                    | I-THC (A):         |       |
| 31        | 0.0653   | 0.0675     | 0.2200   | 30.699     | 0.030    | ОК     | 0.0665     |                                                                                                    |                    |       |
| 32        | 0.0177   | 0.0227     | 0.2200   | 10.329     | 0.010    | OK     | 0.0227     | <u>ġ</u> -02 / -50 <del>ĝ</del>                                                                              | H-5 (°):           |       |
| 33        | 0.0305   | 0.0335     | 0.2200   | 15.234     | 0.015    | ОК     | 0.0330     | -04                                                                                                    | 100000             |       |
| 34        | 0.0159   | 0.0202     | 0.2200   | 9.193      | 0.009    | OK     | 0.0202     | -06                                                                                                    | POHC (A):          |       |
| 35        | 0.0201   | 0.0263     | 0.2200   | 11.945     | 0.012    | ОК     | 0.0263     |                                                                                                    |                    |       |
| 36        | 0.0129   | 0.0189     | 0.2200   | 8.603      | 0.008    | ОК     | 0.0189     | -08 -200                                                                                                    | Power Var          |       |
| 37        | 0.0264   | 0.0289     | 0.2200   | 13.131     | 0.013    | ОК     | 0.0288     | -10 -250                                                                                                    | . over var.        |       |
| 38        | 0.0123   | 0.0175     | 0.2200   | 7.943      | 0.008    | ок     | 0.0175     |                                                                                                    |                    |       |
| 39        | 0.0248   | 0.0286     | 0.2200   | 12.991     | 0.013    | ок     | 0.0286     | -12                                                                                                    |                    |       |
| 40        | 0.0118   | 0.0168     | 0.2200   | 7.644      | 0.007    | OK     | 0.0168     | 0 50 100 150 200 250 300 350 400 450 500 550 600 650 700 750 800 850 900 950 1,000                           | EM                 | AC    |
| 41-       |          |            |          |            |          |        |            | current — voltage                                                                                            | Liv                |       |
| install . |          |            | Tanka .  |            |          |        |            |                                                                                                    |                    |       |

### HFM01161软件界面---闪烁测试数据

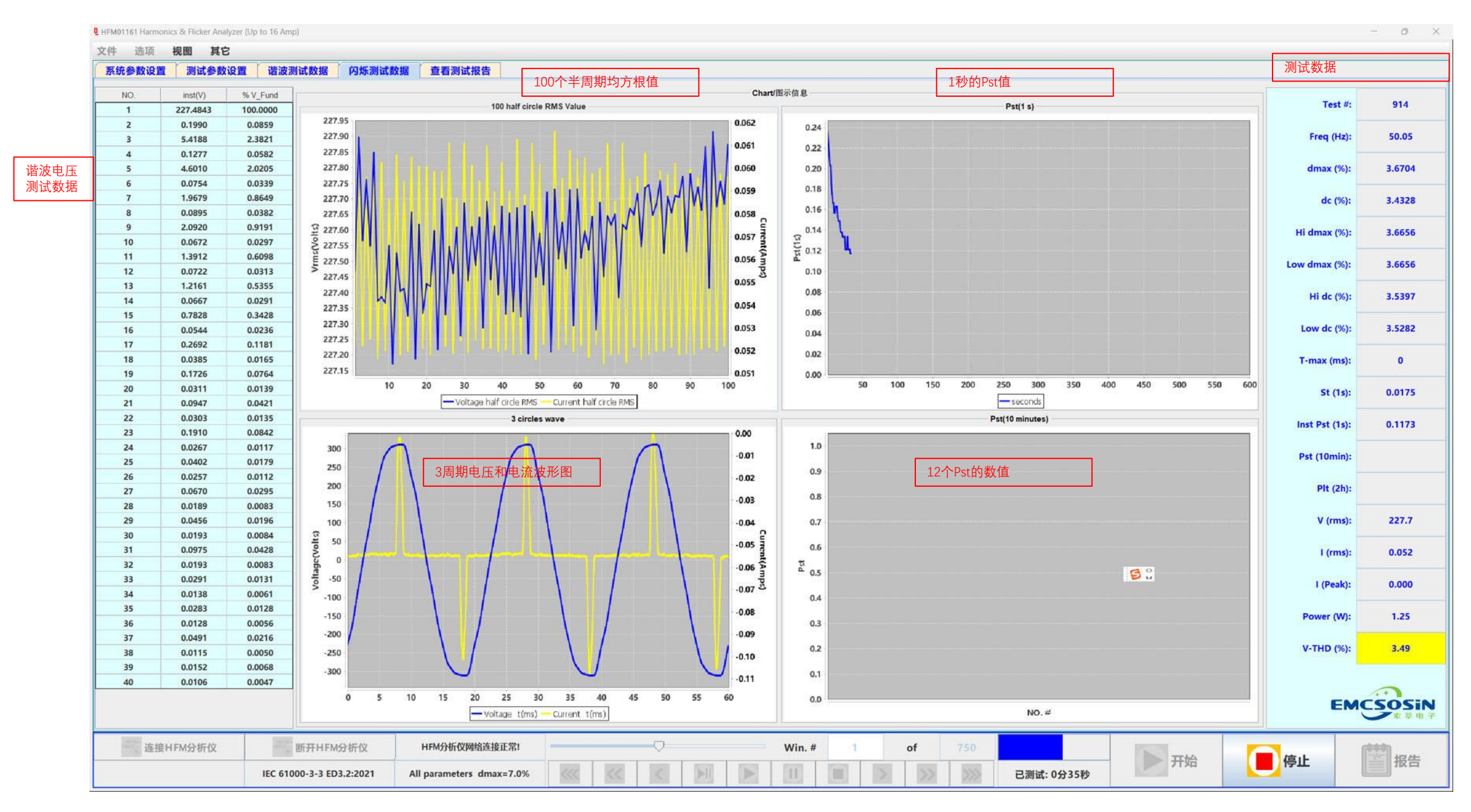

### HFM01161软件界面---查看测试报告---谐波测试

LE HFM01161 Harmonics & Flicker Analyzer (Up to 16 Amp) 文件 选项 视图 其它 系统参数设置 測试参数设置 谐波测试数据 闪烁测试数据 查看测试报告 Test Report File Name/测试报告文件名称 测试报告保存目录: D:\HFMRawData\Report Harmonic-LED-2024年08月26日23时47分15秒.doc Test File: EUT: LEDXT Harmonic-LED-2024年08月26日23时47分15秒.doc Test Standard: IEC 61000-3-2 ED5.1:2020 Test Class: Class-A;inter-harmonics Test Result: No Limit - 实际测得功率最大值小于或等于75W,无谐波电流限值要求。 Flicker-LED-2024年08月26日23时41分39秒.doc Test Date: 2024年08月26日 Stop Duration: 1(min) Test Report File Direction/测试报告文件保存目录 Source Qualification: Did not Compliance with IEC61000-3-2 Source Distortion: FAIL - 第2次电压谐波超标; 简要测试报告 Temperature: 25.5 Humidity: 65 D:/HFMRawData/Report Customer: Shanghai Sosin Electronics Co.,Ltd Test By: 索莘 Comments: no comments Vrms(Volts)/V-pk/V-CF 228.19/312.3/1.369 Frequency = 50,000 生成Word格式测试 打开生成的Word格 Irms = 0.1714 报告 式测试报告 39.10/34.78 Power VA/Power Var I fund/l ref(Amps) 0.0849/0.1229 生成测试报告 打开Word格式的测试报告 Power W = 17.87 I peak/I CF 2.3687/13.822 PowerFactor = 0.457 3.45 V THD(%) = I THD(%) =169.03 Test Result Judgement/测试结果判别依据 POHC(A) =0.032(method C.3) - (1) 谐波电流不应超过表3第2列中与功率相关的限值。或 POHC Limit(A) = 0.2514 (2) 用基波电流百分数表示的3次谐波电流不应超过86%。5次谐波电流不应超过61%;同时 1 THC(A) =0.143 当基波电源电压过零点作为参考0度时,输入电流波形应在60度或之前达到电流阈值,在 PowerMin = 16.943 65度或之前出现峰值,在90度之前不能降低到电流阈值之下。电流阈值等于在测量窗口内 25.730 PowerMax = 峰值绝对值最大值的5%,在包括该峰值绝对值的周期之内确定相位角测量值,见图2。频 H5相位角 = -113.401 率高于9kHz的电流分量不应影响该评估。 (3) THD不应超过70%。用基波电流百分数表示3次谐波电流不应超过35%,5次谐波电流不 超过25%,7次谐波电流不应超过30%,9次和11次谐波电流不应超过20%,2次谐波 电流不应超过5%。 二、谐波试验电源应满足的要求(单相) : - (1) 试验电压变化范围在额定电压的士2%之内,频率变化范围在额定频率的士0.5%之内 Bů 截图(Alt + A) (2) 电压谐波对试验电压的均方根值比例不应超过以下值: 3次谐波 0.9% 5次谐波 0.4% 测试结果判断依据 7次谐波 0.3% 0.2% 9次谐波 2次~10次偶次谐波 0.2% 11次~40次谐波 0.1% (3) 试验电压的峰值与均方根值之比位于1.40~1.42之间,并在过零后87度——93度达到峰 生成Word格式测试 注:此条仅适用于C类或D类受试设备 报告快捷方式 连接HFM分析仪 断开HFM分析仪 HFM分析仪网络连接正常! Win. # of 一 开始 停止 报告

已测试: 0分58秒

IEC 61000-3-2 ED5.1:2020

Class-C:(5W~25W)

# HFM01161软件界面---查看测试报告---闪烁测试

a v

9 HFM01161 Harmonics & Flicker Analyzer (Up to 16 Amp)

| 文件 选项 视图 其它                                                                                                    |                                                                                                    |
|----------------------------------------------------------------------------------------------------|----------------------------------------------------------------------------------------------------|
| 系统参数设置 测试参数设置 谐波测试数据 闪烁测试数据 查看测试报告                                                                                                    |                                                                                                    |
| Test Report File Name/测试报告文件名称                                                                                                    | <ul> <li>测试报告保存目录: D:\HFMRawData\Report</li> <li>Test File: Flicker-LED-2024年08月26日23时41分39秒.doc</li> <li>EUT: LED灯</li> <li>Test Standard: IEC 61000-3-3 ED3.2:2021</li> </ul>                                                                                                    |
| Flicker-LED-2024年08月26日23时41分39秒.doc                                                                                                    | Test Class: All parameters dmax=7.0%<br>Test Result: FAIL - dc > 3.3%;<br>Test Date: 2024年08月26日<br>Start Time: 23时40分21秒 答页测计报告                                                                                                    |
| Test Report File Direction/测试报告文件保存目录<br>D:/HFMRawData/Report                                                                                                    | Stop Time: 23时41分24秒<br>Stop Duration: 1.1(min)<br>Source Qualification: Did not Compliance with IEC61000-3-3<br>FAIL - 试验电源的总谐波电压失真超标;试验电源的电压幅值变化超出标称值正负2%;试验电源的电压频率变化超出标称值正负0.5%;<br>Customer: Shanghai Sosin Electronics Co.,Ltd<br>Test By: 索辈<br>Comments: no comments                                                                                                    |
| 生成Word格式测试<br>报告<br>上述 生成测试报告<br>打开生成的Word格<br>式测试报告<br>打开Word格式的测试报告                                                                                                    | Vrms = 227.69<br>Frequency = 50.000<br>Irms = 0.0128<br>Power = 1.26<br>V THD = 3.49<br>T_Max = 0.0ms<br>dmax = 3.672%<br>Hi_dmax = 3.672%<br>dr = 3.485%                                                                                                    |
| Test Result Judgement/潮试結果判别依据<br>b) 6%,设备为:<br>手动开关,或<br>每天多于2次的自动开关,且在电源中断后有一个延时再启动(延时不少于数十秒),或手动再启动。<br>c) 7%,设备为:<br>使用时有人照看(例如: 吹风机、真空吸尘器、厨房设备如搅拌器、园艺设备如割草机、便携式工具如电钻),或<br>每天不多于2次的自动开关或打算手动的开关,且在电源中断后,有一个延时再启动(延时不少于数十秒)或手动再启动<br>对于符合6.6具有几个单独控制电路的设备,只有在电源中断后有延时或手动用启动时,限值b)和c)适用;<br>对所有具有电源中断后恢复时能立即动作的自动开关的设备,限值a)适用;<br>对所有手动开关设备,根据开关的频率,限值b)和c)适用。<br>Pst和Pit要求不适用于由手动开关引起的电压变化。<br>这些限值不适用于应急开关动作或紧急中断的情况。<br>二、标准规定了试验时供电电源应满足的要求,以GB 17625.2-2007为例:<br>(1)试验电源电压(开路电压)应为设备的额定电压;<br>如设备规定了一个电压范围,试验电压应为单相220V或三相380V; | <ul> <li>Hi dc = 3.487%</li> <li>Pst1 = 0.000</li> <li>Pst2 = 0.000</li> <li>Pst3 = 0.000</li> <li>Pst5 = 0.000</li> <li>Pst6 = 0.000</li> <li>Pst7 = 0.000</li> <li>Pst8 = 0.000</li> <li>Pst9 = 0.000</li> <li>Pst10 = 0.000</li> <li>Pst12 = 0.000</li> <li>Plt = 0.000</li> </ul>                                                                                                    |
| (2) 电源电压总谐波失真率应小于3%;<br>由以上规定可知,满足谐波发射测试用的试验电源,也能满足电压波动和闪烁试验要求。                                                                                                    | ▲<br>生成Word格式测试<br>报告快捷方式                                                                                                    |
| ご該接HFM分析仪         HFM分析仪网络连接正常!           IEC 61000-3-3 ED3.2:2021         All parameters dmax=7.0%                                                                                                    | Win.#     1     of     750       Image: Sector of the sector of the sector |

# HFM01161软件界面---查看测试报告---打开Word测试报告

| 査状范囲(1):       ● Report       ● ● ● ● ● ● ● ● ● ● ● ● ● ● ● ● ● ● ●                                                                                                    | Acrobat 模板 文库                                                                               | efu lan 00                    | 2 编辑 ><br>余到<br>減网盘<br>保存       | □ ×<br><sup>1</sup> 2共享 -<br> |
|----------------------------------------------------------------------------------------------------|---------------------------------------------------------------------------------------------|-------------------------------|---------------------------------|-------------------------------|
| <ul> <li>○ 時にはにしたし、2024年08月24日22時13分3500</li> <li>○ 2024/8/24 22:38</li> <li>○ 2024/8/24 22:38</li> <li>○ ○ ○ ○ ○ ○ ○ ○ ○ ○ ○ ○ ○ ○ ○ ○ ○ ○ ○</li></ul>                                                                                                    | Acrobat 模板 文库                                                                               | efu lan<br>の<br>地注<br>加酸項     | 2 编辑 ><br>&<br>保存到<br>短网盘<br>保存 | □ ×<br>☆共享 ~<br>~             |
| <ul> <li></li></ul>                                                                                                    | Acrobat 模板 文库                                                                               | lefu lan<br>中批注<br>加酸項<br>加酸項 | 2 编辑 →                          | □ ×<br>ピ共享 •<br>~             |
| 第回       ● Harmonic-LED-2024年08月24日22时22分36秒       2024/8/24 22:22       Mic         ○       ● Flicker-LED-2024年08月24日11时38分50秒       2024/8/24 11:38       Mic         ○       ● Flicker-LED-2024年08月24日11时35分13秒       2024/8/24 11:35       Mic         ○       ● Flicker-LED-2024年08月24日11时35分13秒       2024/8/24 11:35       Mic         ○       ● Flicker-LED-2024年08月24日10时558分4秒       2024/8/24 10:58       Mic         ○       ● Flicker-LED-2024年08月24日10时550分50秒       2024/8/24 10:50       Mic         ○       ● Flicker-LED-2024年08月24日10时550分50秒       2024/8/24 10:50       Mic         ○       ● Flicker-LED-2024年08月24日10时150分50秒       2024/8/24 10:50       Mic         ○       ● Flicker-LED-2024年08月24日10时150分50秒       2024/8/24 10:50       Mic         ○       ● Flicker-LED-2024年08月24日10时10分12秒       2024/8/24 10:50       Mic         ○       ● Flicker-LED-2024年08月24日09时150分50秒       2024/8/24 10:50       Mic         ○       ● Flicker-LED-2024年08月24日09时150分50秒       2024/8/24 10:50       Mic         ● Flicker-LED-2024年08月24日09时150分50秒       2024/8/24 9:57       Mic       ● ● ● ● ● ● ● ● ● ● ● ● ● ● ● ● ● ● ●                                                                                                    | Arrobat 模板 文库                                                                               |                               | 2 编辑 >                          | ピ 共享 ∨                        |
| 文档                                                                                                    | Q.     優奶库     文库       享 请求     模板库     文库       DF 签名      文库       Acrobat     模板     文库 |                               | 2 编辑 ><br>保存到<br>写废网盘<br>保存     | ☑ 共享 ∨                        |
| 文档<br>● Flicker-LED-2024年08月24日10时5分50秒<br>● Flicker-LED-2024年08月24日10时5分50秒<br>● Carbon Spectrum Spectrum | Acrobat 模板 文库                                                                               | 2000<br>1000000<br>1000000    |                                 | v                             |
|                                                                                                    | 享 請求 模板库 文库<br>DF 签名 模板 文库                                                                  | 4 か<br>またの 2<br>: 加数項         | 保存到<br>百度网盘<br>保存               | ~                             |
| ■ Flicker-LED-2024年08月24日10时15分15秒       2024/8/24 10:15       Mic       Mic                                                                                                    | Acrobat 模板 文库                                                                               | ; 加载项                         | 保存                              | ~                             |
| 此电脑     eif Flicker-LED-2024年08月24日10时10分12秒     2024/8/24 10:10     Mic/Int Flie Direction/测试报告文件保存目录       eif Flicker-LED-2024年08月24日09时57分53秒     2024/8/24 9:57     Mic/Int Flie Direction/测试报告文件保存目录       eif Flicker-LED-2024年08月24日09时57分53秒     2024/8/24 9:57     Mic/Int Flie Direction/测试报告文件保存目录                                                                                                    | Ĺ                                                                                           |                               |                                 |                               |
| ● Flicker-LED-2024年08月24日09时57分53秒 2024/8/24 9:57 Mici                                                                                                    |                                                                                             |                               |                                 |                               |
|                                                                                                    |                                                                                             |                               |                                 |                               |
| 「「「「ICKET-LED-2024年08月24日09的40万58秒 2024/8/24 9:40 MIC WPS网盘                                                                                                    |                                                                                             |                               |                                 |                               |
| r/HFMRawData/Report                                                                                                    | 123                                                                                         | -                             |                                 |                               |
| ★中石(W): Test File: LED-2024年08月26日23时47分15秒 EUT: LED-2024年08月26日23时47分15秒                                                                                                    |                                                                                             |                               |                                 |                               |
| 文件类型(T): <u> 所有文件 (*.*)  (ED,)  Test Standard: IEC 61000-3-2 ED5.1:2020 </u>                                                                                                    |                                                                                             |                               |                                 |                               |
| Test Class: Class-A - inter-harmonics                                                                                                    | *****                                                                                       |                               |                                 |                               |
| 打开Word格式测试报告                                                                                                    | 战争于7516,尤相波                                                                                 |                               |                                 |                               |
| 打开Word檔式的測试报告       Test Date:       2024年08月26日         Start Time:       23时4分09秒         Stop Time:       23时47分12秒         Test Duration (min):       11 (min)                                                                                                    |                                                                                             |                               |                                 |                               |
| sault hudenmant With the second second second second second second second second second second second second se                                                                                                    |                                                                                             |                               |                                 |                               |
| source Qualification: Did not Compliance with IEC61000-3-2                                                                                                    |                                                                                             |                               |                                 |                               |
| 当初年1月大日秋福。或<br>皆波电流不应超过86%,5次谐波电流不应超过61%;同时 Temp (*C): 25.5                                                                                                    |                                                                                             |                               |                                 |                               |
| )度时,输入电流波形应在60度或之前达到电流阈值,在 Hum. (% RH): 65<br>前子能够低何电流词使之下,电流词使等于在测量感口中 Customer; Shanghai Sosin Electronics CoLtd                                                                                                    |                                                                                             |                               |                                 |                               |
| 前小能冲成到电加阈值之下。电加阈值等于在两重菌口内<br>该峰值绝对值的周期之内确定相位角测量值,见图2。频                                                                                                    |                                                                                             |                               |                                 |                               |
| 该评估。<br>这在于人类主要的是实际的是实际,在这些实际的是实际,在这些实际的是实际,在这些实际的是实际的是实际的是实际的是实际的是实际的是实际的是实际的是实际的是实际的是                                                                                                    |                                                                                             |                               |                                 |                               |
| 5流日分数表示3次增波电流不应超过35%,5次增波电流不<br>130%,9次和11次谐波电流不应超过20%,2次谐波 General Test Data: (Phase A) Vrms (Volte)V-nkV/CE: 228 19 / 312 3 / 1 369 Erequency /Hz):                                                                                                    | 50.0                                                                                        |                               |                                 |                               |
| Long (Amps): 0.1714 Power (VA)/VAR:                                                                                                    | 39.10 / 34.78                                                                               |                               |                                 |                               |
| (Amps): 0.0849 / 0.1229 Power (w):<br>Leak (Amps)/I-CF: 2.3687 / 13.822 Power Factor:                                                                                                    | 0.457                                                                                       |                               |                                 |                               |
| 1<br>的士2%之内,频率变化范围在额定频率的士0.5%之内 - V-THD (%): 3.45 I-THD (%):<br>POHC (A): 0.032(method C.3) POHC Limit (A):                                                                                                    | 169.03<br>0.2514 S                                                                          | 0                             |                                 |                               |
| !值比例不应超过以下值: I-THC (A): 0.143 Meas. <u>Pwr (Min / Max)</u><br>Phase angle of H5 (den):                                                                                                    | 16.943/25.730                                                                               |                               |                                 |                               |
| Voltage Harmonic Spectrum                                                                                                    |                                                                                             |                               |                                 |                               |
|                                                                                                    |                                                                                             |                               |                                 |                               |
| 55                                                                                                    |                                                                                             |                               |                                 |                               |
| 11/10-142之间 共在社會戶97度 02度计划体。                                                                                                    |                                                                                             |                               |                                 |                               |
| .10世丁1.40之间,升住过冬归07度一一93度达到暉」                                                                                                    | [1]专注 印 圓 [                                                                                 | lē                            |                                 | + 100%                        |